## Instructions for Scheduling an Event in FSDirect

Sign into SchoolDude (as you normally do):

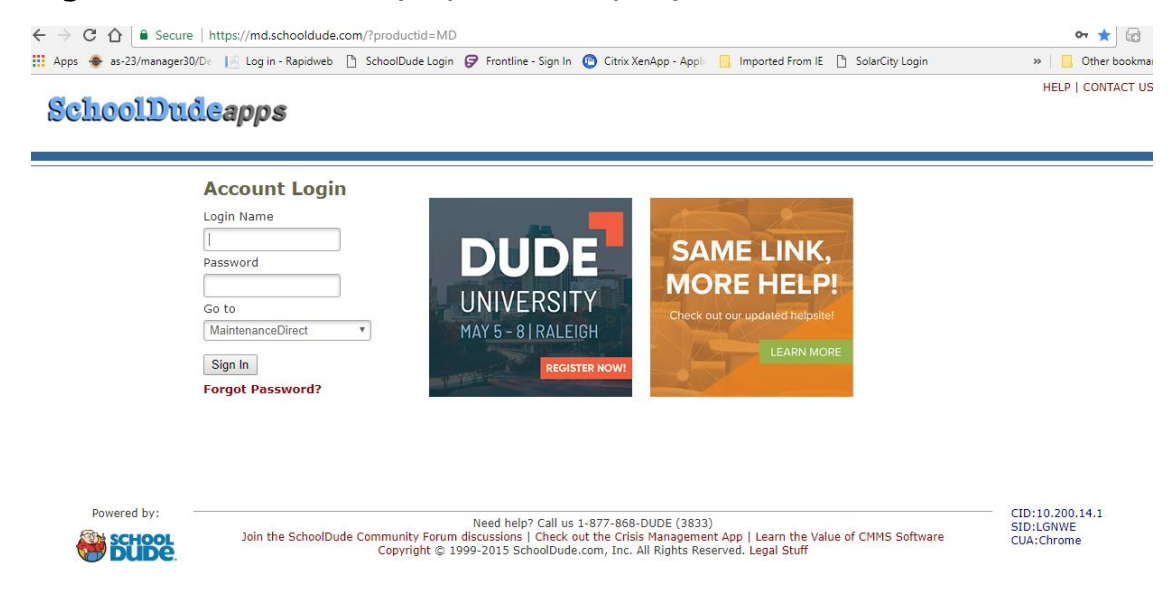

The next screen should appear:

|                            |                                                                                                    |                                                                                                | apps - Application Links - +  |                                                           |                 |                      |           |
|----------------------------|----------------------------------------------------------------------------------------------------|------------------------------------------------------------------------------------------------|-------------------------------|-----------------------------------------------------------|-----------------|----------------------|-----------|
| GRAS                       |                                                                                                    |                                                                                                |                               |                                                           |                 |                      |           |
| Maint                      | t Request IT Reque                                                                                                    | st Schedule Request                                                                            | My Requests                   | Settings                                                  |                 |                      |           |
|                            |                                                                                                    |                                                                                                |                               |                                                           | ASSIGNMENT      | SEARCH KNOWLEDGE BAS | SE   HELP |
|                            |                                                                                                    |                                                                                                |                               |                                                           |                 | Legend 🕶             |           |
|                            |                                                                                                    |                                                                                                |                               |                                                           |                 |                      |           |
| Maint                      | tenance Request                                                                                                    |                                                                                                |                               |                                                           |                 |                      |           |
|                            | Welcome                                                                                                    |                                                                                                |                               |                                                           |                 |                      |           |
|                            | To submit your request com                                                                                                    | plete the following form.                                                                      |                               |                                                           |                 |                      |           |
|                            |                                                                                                    |                                                                                                |                               |                                                           |                 |                      |           |
|                            |                                                                                                    |                                                                                                |                               |                                                           |                 |                      |           |
| Step 1                     | Please be yourself, clic<br>First Name                                                                                                    | k here if you are not Reque<br>Last Name                                                       | ester Cholla<br>Fr            | nail                                                      |                 |                      |           |
| Step 1                     | Please be yourself, clic<br>First Name<br>Requester                                                                                                    | k here if you are not Reque<br>Last Name<br>Cholla                                             | ester Cholla<br>Er            | nail<br>quester.cholla@cg                                 | jelem.k12.az.us |                      |           |
| Step 1                     | Please be yourself, clic<br>First Name<br>Requester<br>Phone                                                                                                    | k here if you are not Reque<br>Last Name<br>Cholla<br>Pager                                    | ester Cholla<br>Er<br>re<br>M | nail<br>quester.cholla@co<br>obile Phone                  | gelem.k12.az.us |                      |           |
| Step 1                     | Please be yourself, clic<br>First Name<br>Requester<br>Phone                                                                                                    | ck here if you are not Reque<br>Last Name<br>Cholla<br>Pager                                   | ester Cholla<br>Er<br>Pre     | nail<br>quester.cholla@cg<br>obile Phone                  | gelem.k12.az.us |                      |           |
| Step 1                     | Please be yourself, clic<br>First Name<br>Requester<br>Phone<br>Location $\checkmark$<br>Select Location                                                                                   | k here if you are not Reque<br>Last Name<br>Cholla<br>Pager                                    | ester Cholla<br>Er<br>M       | nail<br>quester.cholla@cg<br>obile Phone                  | jelem.k12.az.us |                      |           |
| Step 1<br>Step 2           | Please be yourself, clic<br>First Name<br>Requester<br>Phone<br>Location 2<br>Select Location<br>Area                                                                                      | k here if you are not Reque<br>Last Name<br>Cholla<br>Pager                                    | ester Cholla<br>Fre<br>M      | nail<br>quester.cholla@cg<br>obile Phone<br>rea/Room Nun  | jelem.k12.az.us |                      |           |
| Step 1                     | Please be yourself, clic<br>First Name<br>Requester<br>Phone<br>Location V<br>Select Location<br>Area<br>Select Area V                                                                     | ck here if you are not Reque<br>List Name<br>Cholla<br>Pager                                   | ester Cholla<br>Er<br>M       | nail<br>quester.cholla@cg<br>obile Phone<br>rea/Room Nun  | jelem.k12.az.us |                      |           |
| Step 1                     | Please be yourself, clic<br>First Name<br>Requester<br>Phone<br>Location 2<br>Select Location<br>Area<br>Select Area 7<br>Yes, remember my area                                            | k here if you are not Reque<br>Lost Name<br>Cholia<br>Pager                                    | entry.                        | nail<br>guester.cholla@cy<br>obile Phone<br>rea/Room Nun  | jelem.k12.az.us |                      |           |
| Step 2<br>Step 3           | Please be yourself, clic<br>First Name<br>Requester<br>Phone<br>Location ?<br>Area<br>- Select Area *<br>Yes, remember my area<br>Select Problem Type: 6                                   | k here if you are not Reque<br>Lost Name<br>Cholla<br>Pager<br>entries for my next new request | ester Cholla Er               | nail<br>quester.choila@cg<br>obile Phone<br>rea/Room Nun  | jelem.k12.az.us |                      |           |
| Step 1<br>Step 2<br>Step 3 | Please be yourself, clic<br>First Name<br>Requester<br>Phone<br>Location C<br>·· Select Location ··<br>Area<br>·· Select Area ·· · ·<br>Ves, remember my area<br>Select Problem Type: S    | k here if you are not Reque<br>Lost Name<br>Cholia<br>Pager                                    | entry.                        | nail<br>quester.choila@cg<br>obile Phone<br>rea/Room Nun  | jelem.k12.ez.us | 1                    |           |
| Step 1<br>Step 2<br>Step 3 | Please be yourself, die<br>First Name<br>Requester<br>Phone<br>Location<br>Select Location<br>Area<br>Select Area<br>- Vei, remember my area<br>Select Problem Type: S<br>Maintenance Help | entries for my next new request                                                                | entry.                        | nail<br>quester.cholla@coj<br>obile Phone<br>rea/Room Nun | yelem.k12.az.us |                      |           |

For the scheduling of events, click the 3rd tab "Schedule Request"

The following screen will appear:

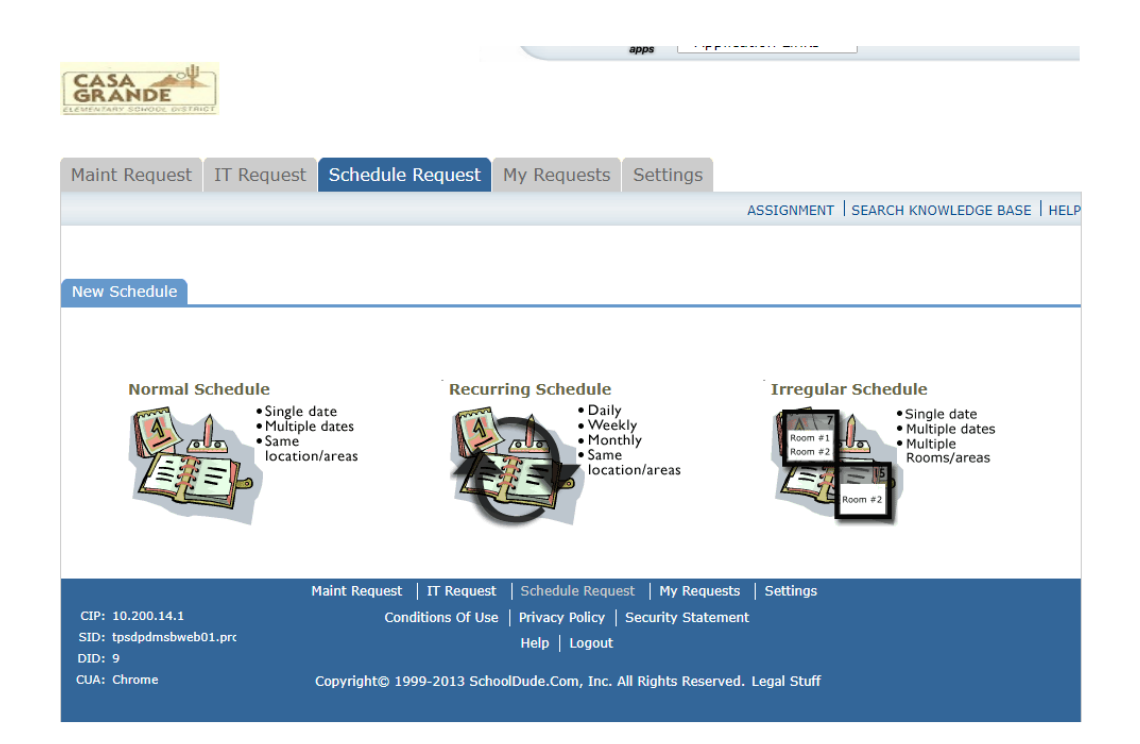

There are 3 different schedules listed. Most likely you will click "Normal Schedule." Normal Schedule

The following screen will appear:

| New Schedule                     |                                                                                                    |                                                                   |  |
|----------------------------------|----------------------------------------------------------------------------------------------------|-------------------------------------------------------------------|--|
| Welcome to our Facility Deptal ( | Tequest Site for faculty and sheff. To view a                                                                                              | uide uithtige an bau to cubuit a samuet along did bag             |  |
| To view a current calendar of    | events, please click here. To view your p                                                                                                  | previous requests, please click here.                             |  |
| 🗹 Booked by                      | First Name Last Name                                                                                                    |                                                                   |  |
|                                  | Requester Cholla                                                                                                    |                                                                   |  |
|                                  | Email                                                                                                    |                                                                   |  |
|                                  | Please be yourself, click here if you are no                                                                                               | ot Requester Cholla                                               |  |
| ✓ Event Title                    |                                                                                                    |                                                                   |  |
| Event Description                |                                                                                                    |                                                                   |  |
|                                  |                                                                                                    |                                                                   |  |
|                                  |                                                                                                    |                                                                   |  |
| Area                             | Select Area 🔻                                                                                                    | View Bookings                                                     |  |
| Location                         | Select Location V                                                                                                    |                                                                   |  |
| ✓ Rooms                          |                                                                                                    | View Room Details                                                 |  |
|                                  |                                                                                                    |                                                                   |  |
|                                  | <b></b>                                                                                                    |                                                                   |  |
|                                  | (Use the CTPL key to select multiple room                                                                                                  |                                                                   |  |
| 🗹 Event Date(s)                  | to see the entre key to select manaple room                                                                                                | April 2018 May 2018                                               |  |
|                                  |                                                                                                    | SMTWTFS SMTWTFS                                                   |  |
|                                  |                                                                                                    | 1 2 3 4 5 6 7 1 2 3 4 5<br>8 9 10 11 12 13 14 6 7 8 9 10 11 12    |  |
|                                  |                                                                                                    | 15 16 17 18 19 20 21 13 14 15 16 17 18 19                         |  |
|                                  |                                                                                                    | 22 23 24 25 26 27 28 20 21 22 23 24 25 26<br>29 30 27 28 29 30 31 |  |
|                                  |                                                                                                    |                                                                   |  |
|                                  | Note: The maximum event dates for<br>each normal schedule is 20. Recurring<br>schedules do not have this limitation.<br>Check Availability |                                                                   |  |
| 🗹 Start Time                     | <b>T</b> 00 <b>T</b>                                                                                                    | End Time 🔍 00 V V                                                 |  |
| Setup Begin Time                 | <b>T</b> 00 <b>T</b>                                                                                                    | Breakdown End v 00 v v                                            |  |
| Duration                         | hours 00  minutes. Spans                                                                                                    | over 1 days.                                                      |  |
|                                  | Check Availability                                                                                                    |                                                                   |  |
|                                  |                                                                                                    |                                                                   |  |

Start filling in the sections with a  $\sqrt{}$  red checkmark.

- **√** Event Title
- ✓ Location
- $\checkmark$  Rooms (click the binoculars)  $\overset{\frown}{\frown}$

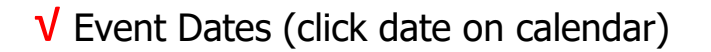

✓ Start time End Time

| Organization Informat | ion                              |                     |
|-----------------------|----------------------------------|---------------------|
| Organization          | Select Organization V            |                     |
| Contact Name          | No Contacto Available X          |                     |
|                       | ✓ First Name ✓ Last Name         |                     |
|                       |                                  |                     |
|                       | 🗹 Email                          | ☑ Day-Time Phone    |
|                       | Evening Phone                    | Collular Bhono      |
|                       |                                  |                     |
| ✓ Billing Address     |                                  |                     |
|                       |                                  |                     |
|                       | Use Organization Billing Address |                     |
| Document Number       | (e.g. contract or permit number) | •                   |
| PO Number             |                                  |                     |
| Insurance Information | 1                                |                     |
| Company               |                                  |                     |
| Company Policy No     |                                  |                     |
| Coverage              |                                  |                     |
| Coverage Dates        | То                               |                     |
|                       |                                  |                     |
|                       |                                  |                     |
| Setup Requirements    |                                  |                     |
|                       | Required Maintenance Services    | Service description |
|                       | Athletic Fields                  | /                   |
|                       | Burglar Alarm                    | 1                   |
|                       | Custodial                        |                     |
|                       | Energy Management System         |                     |
|                       | Event Break Down                 |                     |
|                       |                                  |                     |
|                       | Event Setup                      |                     |
|                       | Food Services                    |                     |

V Organization (you will probably use Internal staff – your school)

V Contact Name (probably yourself)

✓ Email ✓ Day-Time Phone

Billing Address (should fill in itself and there is no charge for internal events)

Insurance information is not needed unless an external organization is requesting the room

Setup Requirements (most likely you will only use Energy Management)

Check mark Energy Management System & provide service description,

ie. Need A/C from 5pm-8pm in café

| Vumber Attending<br>Number of Adults<br>Number of Children<br>Other Needs | Gates  Required IT Services  Computer Services                     |                                                                                                    | Service description                              | A            |
|---------------------------------------------------------------------------|--------------------------------------------------------------------|----------------------------------------------------------------------------------------------------|--------------------------------------------------|--------------|
| Event Visibility Disp                                                     | lay events on the facilities use cale                              | endar Yes 🖲 No 🔾                                                                                                    |                                                  |              |
| File Attachments                                                          |                                                                    |                                                                                                    |                                                  | Add New File |
| Delete Date                                                               | Submitted By                                                       | Description                                                                                                    | Filename                                         | Size         |
| No attachments                                                            |                                                                    |                                                                                                    |                                                  |              |
| (No limit on number of files                                              | attached. Total size of all uploaded                               | files must be less than 5MB)                                                                                                    |                                                  |              |
| Submittal Password                                                        |                                                                    | Forgot Password?                                                                                                    |                                                  |              |
|                                                                           | Save Reset                                                         |                                                                                                    |                                                  |              |
|                                                                           |                                                                    |                                                                                                    |                                                  |              |
| Legend                                                                    |                                                                    |                                                                                                    |                                                  |              |
|                                                                           |                                                                    | Required Information     Insurance Expired                                                                                       |                                                  |              |
| CIP: 10.200.14.12<br>SID: tpsdpdmsbweb01.prc<br>DID: 9<br>CUA: Chrome     | Maint Request   IT Requ<br>Conditions Of<br>Copyright© 1999-2013 S | uest   Schedule Request   My Req<br>Use   Privacy Policy   Security Stal<br>Help   Logout<br>SchoolDude.Com, Inc. All Rights Res | uests   Settings<br>sement<br>erved. Legal Stuff |              |

V Number Attending *(Take a guess)* 

✓ Submittal Password cgesd

Click SAVE

Save Reset

Call Kris Ernstmeyer or Michelle Raley, in the Facilities department, if you have any questions. 520-836-4782 or ext. 4616 or ext. 4675